Cookie削除手順 (Chrome)

#### WebメールのURLで以下の画面が表示された場合、ブラウザの再起動をお願いいたします。

#### 再起動後も以下の画面が表示された場合、移行の手順を実施いただきますようお願いいたします。

| Error 502 Connection to Upstrea × +                                                                                                    |   |   | $\sim$ | - | × |
|----------------------------------------------------------------------------------------------------|---|---|--------|---|---|
| ← → C  ⓐ wmail.medias.ne.jp                                                                                                    | G | È | ☆      | * | : |
| HTTP ERROR 502                                                                                                    |   |   |        |   |   |
| Problem accessing ZCS upstream server. Cannot connect to the ZCS upstream server. Connection is refused.<br>Possible reasons:            |   |   |        |   |   |
| <ul> <li>upstream server is unreachable</li> <li>upstream server is currently being upgraded</li> <li>upstream server is down</li> </ul> |   |   |        |   |   |
| Please contact your ZCS administrator to fix the problem.                                                                                |   |   |        |   |   |
| Powered by Nginx-Zimbra://                                                                                                    |   |   |        |   |   |
|                                                                                                    |   |   |        |   |   |
|                                                                                                    |   |   |        |   |   |
|                                                                                                    |   |   |        |   |   |
|                                                                                                    |   |   |        |   |   |
|                                                                                                    |   |   |        |   |   |
|                                                                                                    |   |   |        |   |   |
|                                                                                                    |   |   |        |   |   |

#### 1. アドレスバーの鍵マークをクリックします

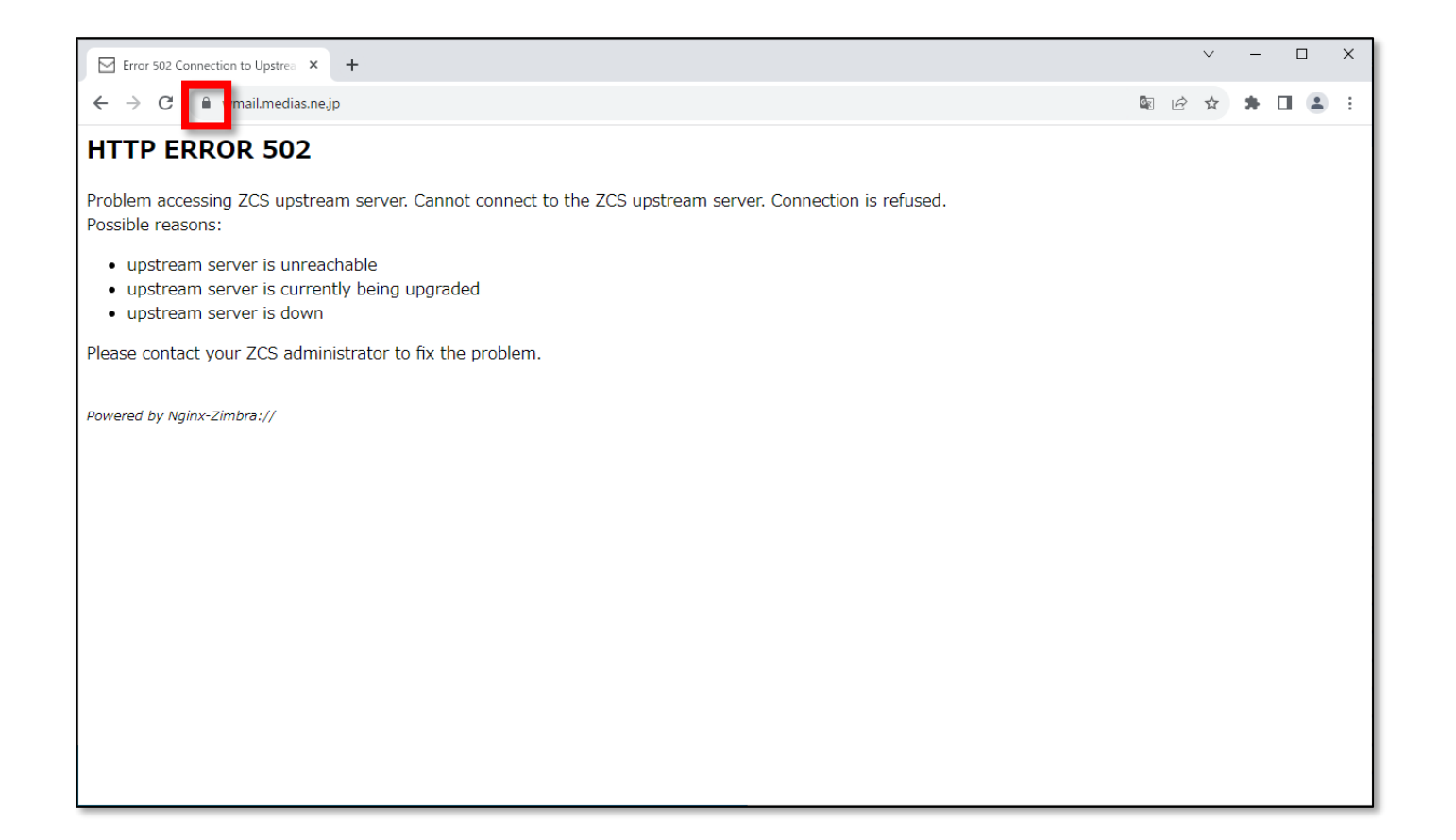

## 2. 「Cookieとサイトデータ」をクリックします

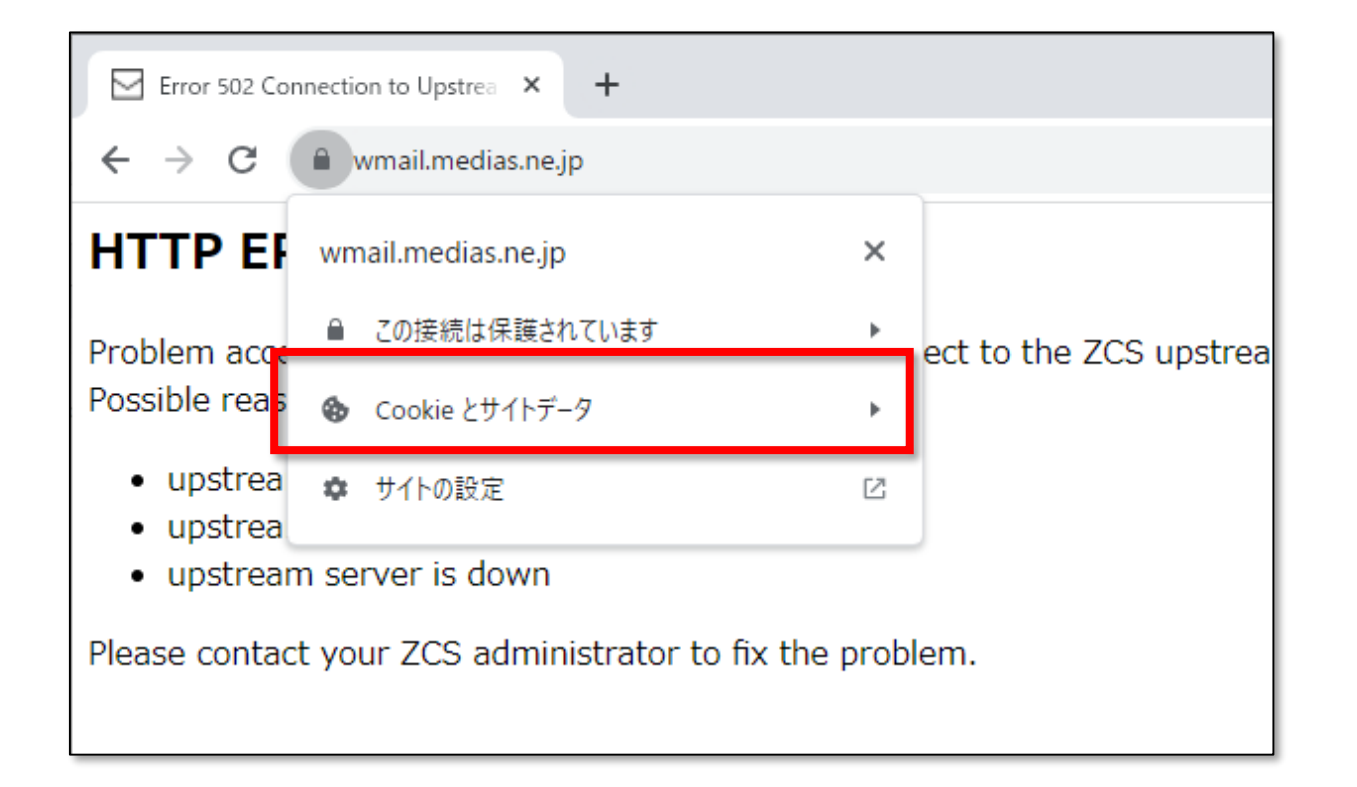

#### 3. Cookieとサイトデータを管理する」をクリックします

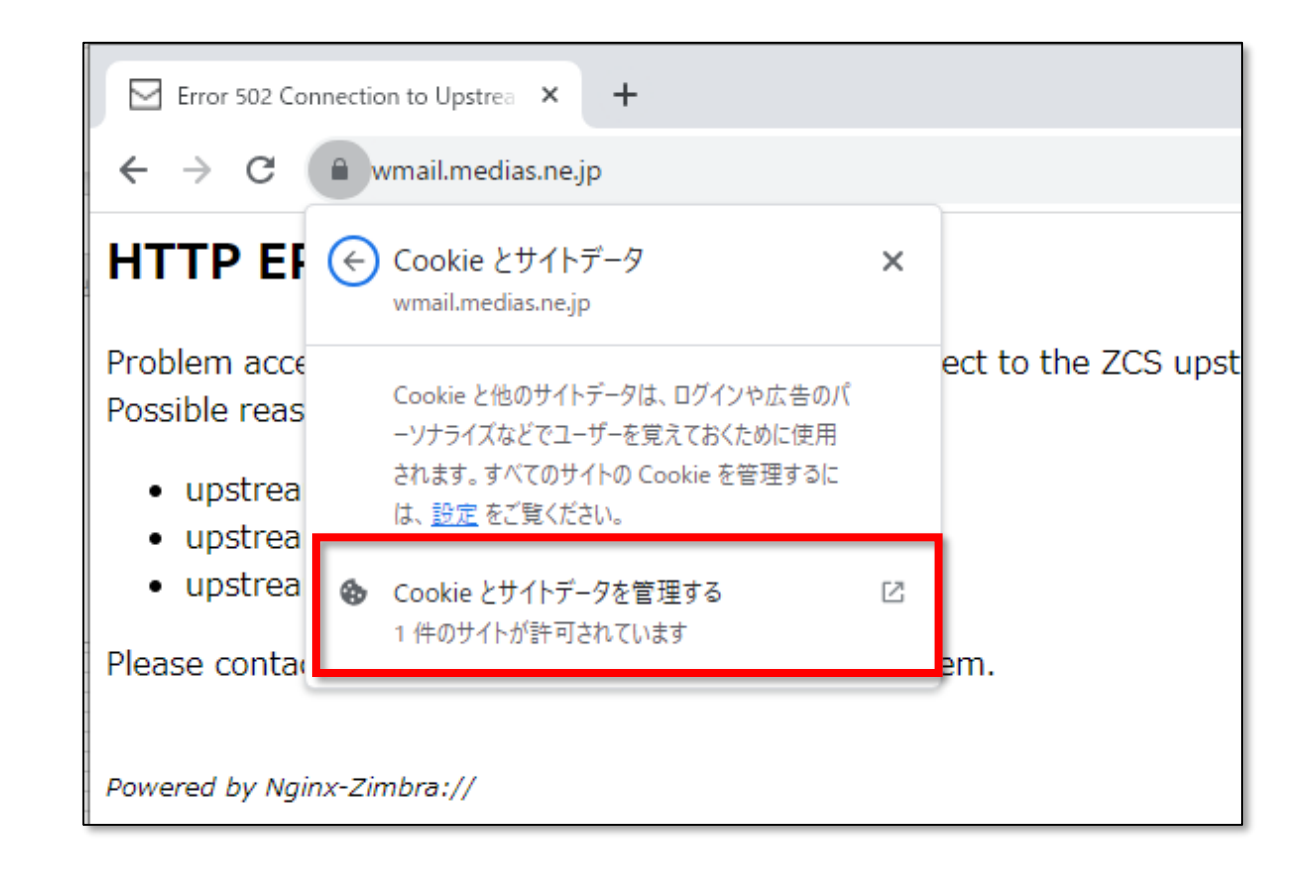

### 4. 表示されたクッキーの横のゴミ箱マークをクリックして削除します。

|        | Cookie とサイトデータ                                                                                        |  |
|--------|----------------------------------------------------------------------------------------------------|--|
| pt cor | 表示しているサイトから<br>google.com、mail.google.com などの同じドメインのサイトを含みます。 表示して<br>いるサイトでは、 デバイスにデータが保存されることがあります。 |  |
| lad    | wmail.medias.ne.jp                                                                                    |  |
| iea    | 完了                                                                                                    |  |
| e pro  | blem.                                                                                                 |  |

# 4.「完了」をクリックします。

| nnot cor | Cookie とサイトデータ<br>表示しているサイトから<br>google.com、mail.google.com などの同じドメインのサイトを含みます。表示して<br>いるサイトでは、デバイスにデータが保存されることがあります。 |
|----------|----------------------------------------------------------------------------------------------------|
|          | サイトが Cookie を使用している場合は、ここに表示されます                                                                                      |
| aded     | 完了                                                                                                    |
| the prol | plem.                                                                                                    |

# 5.「再読み込み」をクリックし、タブを更新します。

| Error 502 Connection to Upstrea × +                                                                                                    |  |  |  |  |  |
|----------------------------------------------------------------------------------------------------|--|--|--|--|--|
| ← → C   wmail.medias.ne.jp                                                                                                    |  |  |  |  |  |
| 新しい Cookie 設定はページの再読み込み後に有効になります     再読み込み                                                                                               |  |  |  |  |  |
| HTTP ERROR 502                                                                                                    |  |  |  |  |  |
| Problem accessing ZCS upstream server. Cannot connect to the ZCS upstream server. Connection is refused.<br>Possible reasons:            |  |  |  |  |  |
| <ul> <li>upstream server is unreachable</li> <li>upstream server is currently being upgraded</li> <li>upstream server is down</li> </ul> |  |  |  |  |  |
| Please contact your ZCS administrator to fix the problem.                                                                                |  |  |  |  |  |
| Powered by Nginx-Zimbra://                                                                                                    |  |  |  |  |  |

### 以上で本手順は完了です。